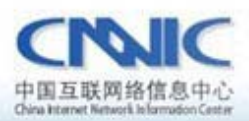

最后更新时间: 2011年1月25日

软件版本号:

windowsxp sp3 jetty-6.1.19 jdk1.6 jre1.6

服务器证书安装配置指南系列之

# Jetty 服务器证书安装配置指南

www. cnnic. cn

中国互联网络信息中心(CINIC)

地址:北京中关村南四街四号中国科学院软件园1号樓一层 7\*24小时客户服务咨询电话:86-10-58813000 传真:86-10-58812666 邮政地址:北京349信箱6分箱 CMMIC 邮政编码:100190

中国互联网信息中心 http://www.cnnic.cn

# 目录

| 1.          | 关于  | keytool                           | 3    |
|-------------|-----|-----------------------------------|------|
|             | 1.1 | keytool 简介                        | 3    |
|             | 1.2 | keytoo 下载及安装                      | 3    |
| 2. 生成证书请求文件 |     | 证书请求文件                            | 3    |
|             | 2.1 | 生成私钥                              | 3    |
|             | 2.2 | 生成 csr 请求件                        | 4    |
| 3. 下载服务器证书  |     | 服务器证书                             | 6    |
|             | 3.1 | 准备下载证书所需息                         | .6   |
|             | 3.2 | 下载书                               | .6   |
| 4.          | 安装  | 根证书和服务器证书                         | 12   |
|             | 4.1 | 下载根证书及 CNNIC 中级根证书                | 12   |
|             | 4.2 | 将根证书 root.cer 导入到 keystore 文件     | 12   |
|             | 4.3 | 将中级 CA 证书 ssl.cer 导入到 keystore 文件 | 14   |
|             | 4.4 | 将服务器证书 jetty.cer 导入到 keystore 文件  | 16   |
|             | 4.5 | 查看 keystore 证书                    | . 16 |
| 5.          | 修改  | 配置配置文件                            |      |
|             | 5.1 | 修改 jetty-ssl.xml                  | 17   |
| 6.          | 备份  | 服务器证书                             | 18   |

# 图表目录

| 图表一 | 创建私钥                  | .4 |
|-----|-----------------------|----|
| 图表二 | 生成 csr 文件             | 5  |
| 图表三 | 查看 csr 文件             | 6  |
| 图表四 | 可信服务器证书下载页面           | 7  |
| 图表五 | 填入收到的参考号和授权码以及生成的 csr | 8  |
| 图表六 | 生成证书                  | 9  |

| 图表七  | 格式转换             | .10 |
|------|------------------|-----|
| 图表八  | 证书导出向导           | .11 |
| 图表九  | 导入根证书            | .13 |
| 图表十  | 导入中级根证书          | .14 |
| 图表十一 | 一 导入服务器证书        | .14 |
| 图表十二 | 二 查看 keystore 证书 | 15  |

应用环境:

windows xp sp3 ; jetty-6.1-19 ; jdk1.6 ; jre1.6

## 1. 关于 keytool

#### 1) keytool 简介

keytool 是用于管理密钥和证书的工具,使用户和管理员能管理自己的公/ 私钥对以及相关的证书。keytool 将密钥和证书储存到一个 keystore 类型的文 件,该文件使用一个密码保护密钥。

#### 2) keytool 下载及安装

请登录 sun 的网站 http://java.sun.com/javase/downloads/index.jsp 下载 java 开发包(JDK)。JDK 中默认安装有 keytool。安装完成后,请配置系统环 境变量 JAVA\_HOME,指明 JDK 的安装位置。

## 2. 生成证书请求文件 CSR

请确保 JAVA\_HOME\bin 或者 JRE\_HOME\bin 目录存在于 PATH 变量中或直接使用绝对路径调用 keytool 命令。直接使用 keytool 创建证书请求文件需要以下两

个步骤:

1) 生成私钥

命令格式: keytool -genkey -alias [alias\_name] -keyalg RSA -keysize 2048 -keystore [keystore\_name]

注: []中的内容为需要输入的参数

- alias\_name: 表示证书的别名
- keystore\_name: 表示证书密钥库的文件名, 扩展名一般为 keystore

,运行情况如下图所示:

| 🖼 C:\WINDOWS\system32\cmd.exe                                                | - 🗆 🗙 |
|------------------------------------------------------------------------------|-------|
|                                                                              |       |
| D:\jetty\jetty-6.1.9>keytool -genkey -alias jetty -keyalg RSA -keysize 2048  | -ke y |
| store jetty.keystore                                                         |       |
| <b>啣keystore</b> 當的:                                                         |       |
| 世经锢入教密码言, , , , , , , , , , , , , , , , , , ,                                |       |
| 您的名字与姓氏是什么?                                                                  |       |
| [Unknown]: m1.cnnic.cn                                                       |       |
| 您的组织单位名称是什么?                                                                 |       |
| [[Unknown]: cnnic                                                            |       |
| 您的组织名称是什么?                                                                   |       |
|                                                                              |       |
| 您所在的城市或区域名称是什么?                                                              |       |
| [[Unknown]: beijing                                                          |       |
| 您所在的州或省份名称是什么?                                                               |       |
| Unknown]:beijing                                                             |       |
| 该单位的两字毋国家代码是什么                                                               |       |
| [Unknown]: CN                                                                |       |
| CN= <u>m1</u> .cnnic.cn, OU=cnnic, O=cnnic, L=beijing, ST=beijing, C=CN 正确吗? |       |
| ן נמן. y                                                                     |       |
|                                                                              |       |
| 输入 <jetty>的主密码</jetty>                                                       |       |
| (如果和 keystore 密码相同,按回车):                                                     |       |
|                                                                              |       |
| D:\jetty\jetty-6.1.9>                                                        |       |
|                                                                              | -     |

#### 图表一 创建私钥

系统提示输入 keystore 密码,如不输入密码直接回车则缺省密码为:

changeit。也可以指定一个新的密码,但一定保存好该密码。

系统提示输入"您的名字与姓氏?",请输入您要申请域名证书的域名,而不 是您的真实名称与姓氏;例如:如果需要为 www.domain.cn 申请域名证书就必须 输入 www.domain.cn 而不能输入 domain.cn。通配域名证书请填写通配域名;多 域名证书仅需要填写第一个域名名称即;

关于组织单位名称、组织名称、所在城市、所在省份和国家缩写(中国填: CN,其他国家填其缩写),除国家缩写必须填 CN 外,其余信息均可以是英文或中 文。最后,系统要求输入主密码,可以直接回车,使主密码保持与 keystore 密 码一致。

2) 生成 CSR 证书请求文件

命令格式: keytool -certreq -alias [alias\_ name] -file [csr\_name] -keystore [keystore\_name]

注: []中的内容为需要输入的参数

- alias\_name: 表示证书的别名
- csr\_name: 表示证书请求文件的名称, 扩展名一般为 csr
- keystore\_name: 表示证书的密钥库文件名, 扩展名一般为 keystore

使用上例生成的 keystore 文件,运行情况如下图所示:

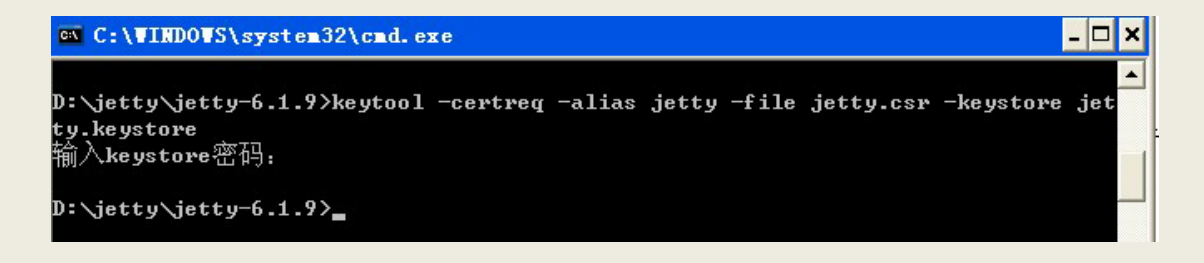

#### 图表二 生成 csr 文件

系统要求输入第一步骤中填写的 keystore 密码。

生成的 csr 文件为文本文件,可以使用记事本等文本查看工具打开刚刚生成的证书请求文件,如下图所示:

| ▶ jetty.csr - 记事本                                                                                                    |   |
|----------------------------------------------------------------------------------------------------|---|
| 文件 (正)编辑 (正)格式 (1) 查看 (Y) 帮助 (H)                                                                                                    |   |
| <pre>BEGIN NEW CERTIFICATE REQUEST<br/>HIICrDCCA2QCAQAwZzELMAkGA1UEBhMCQ04xEDA0BgNVBAgTB2J1aWppbmcxEDA0BgNVBAcTB2J1<br/>aWppbmcxDjAMBgNVBAoTBWNubm1jMQ4wDAYDUQQLEwUjbm5pYzEUMBIGA1UEAxMLbTEuY25uaWMu<br/>Y24wggEiMA06CSqGSIb3DQEBAQUAA4IBDwAwggEKAoIBAQCPCAPDNqKAAeSzm08x4ITsH2g9TGobj<br/>A1sik0s8L9/fsUJMNG2zdUc/604TTm815ZmiyYjtrN9EJ0q1NUYwriRoxBg1mI7I1q+2oDTx6t<br/>UWkoFse30nbWusUJdyXntGi+r/xe279ipmrNNKfH2KWBPU2ID/UbXuOahj79s1syqtXiDK110NNF<br/>gQWKZXQ8ujW1D1PGHu/UBUGD0ncpejTEpUmr/W0rm/62yPdAf02G0ggGSuS9A2hzfXLSvmQ0jnDt<br/>IFoITQQ1eqwUuzU69c1vLQnjF2AK5I+P5qTBb8zIHpSmoSqaJWQbgfGYrOhATuddUUni8Dp68k37<br/>1LTGu2J/AgMBAAGgADANBgkqhkiG9w0BAQUFAA0CAQEAIFf0DTPbmU8RL1C9R+CYiEcPqio5cKCf<br/>v0L6foNkIqTAD20iTYPsbtDJAAwk7tcITBpJ78QuUU0Psp0fTRSOWy5CCBRHHSNTGhUo4UMPwq4P<br/>rEjsa5TDL7QFB8c4BvpRPJTtm2qycSXEsmhar1Ai1fWAheI//8aS59KkbEgd4hFrsEuzASFxPLJ<br/>JUPhAY2y12LQh/rL24TIW6CagbKaQ0aYaGSXA0R0jxFZ5j0z2c5/rvv0Eu5Kb/uaRDD3h0UpXFIU<br/>z2Y0PI44dqS3Gr9WUYReakWfz0qi1coJxsBh1b5iAg5xDD1B4TcRf5AF99oAM9q88uyQ0sZjbhD1<br/>R9Dhnw==<br/>END NEW CERTIFICATE REQUEST</pre> | 8 |
| In 1 Col 1                                                                                                    |   |

图表三 查看 csr 文件

3. 下载服务器证书

## 1) 准备下载证书所需信息

参考号与授权码:参考号与授权码是下载证书的密码凭证。当申请的证书通 过审核时,用户将接收到由 CNNIC 发送的通过审批的电子邮件通知,该邮件中含 有 16 位的参考号与授权码信息,其中参考号与授权码的前 13 位为明文显示,后 3 位为密文显示。审核员会以邮件通知的方式发送后三位的明文显示。

#### 2) 下载证书

登录 CNNIC 可信网络服务中心网页

http://www.cnnic.cn/jczyfw/wzws/xz/201010/t20101027\_16322.html

点击页面中部的"可信服务器证书下载"图片链接进入到证书下载页面,如下图所示:

| 参考号:<br>授权码: |                                                                                            |
|--------------|--------------------------------------------------------------------------------------------|
| 授权码:         |                                                                                            |
|              |                                                                                            |
|              | 请把整个CSR文件中<br>BEGIN CERTIFICATE REQUEST<br>和<br>END CERTIFICATE REQUEST<br>之间的内容复制到下边的输入框中 |
| 证书请求文件(CSR): |                                                                                            |

图表四 可信服务器证书下载页面

根据网页上的提示输入"参考号"和"授权码",将证书请求文件中除去头尾"-----BEGIN NEW CERTIFICATE REQUEST-----"和"-----END NEW CERTIFICATE REQUEST-----"和"-----END NEW CERTIFICATE REQUEST-----"的中间部分内容复制到 CSR 文本框中。结果如下所示:

|              | 点击这里进行在线CSR校验                                                                                                    |  |
|--------------|----------------------------------------------------------------------------------------------------|--|
| 参考号:         | MV4K646JDDHAF8W5                                                                                                    |  |
| 授权码:         | CJQLNDB7FQSVEJA3                                                                                                    |  |
|              | 请把整个CSR文件中<br>BEGIN CERTIFICATE REQUEST<br>和<br>END CERTIFICATE REQUEST<br>之间的内容复制到下边的输入框中                                                                                                    |  |
| 证书请求文件(CSR): | MIICrDCCA2QCAQAw2zELMAkGA1UEBhMCQO4xEDAOBgNVBAgTB<br>2JlaWppbmcxEDAO<br>BgNVBAcTB2JlaWppbmcxDjAMBgNVBAoTBWNubmljMQ4wDAYDV<br>QQLEwVjbm5pYzEU<br>MBIGA1UEAxMLbTEuY25uaWMuY24wggEiMAOGCSqGSIb3DQEBA<br>QUAA4IBDwAwggEK<br>AoIBAQCw2Ke5sIA8Vv7uYleWQMUVOS7K/dagHhyb9DYKOuOSQ<br>qJkHsFzAMUZzyjL<br>kvE2tUTNtMqbPAxV8TGSG+AcC7zNABydQpAUWw91dGoLqGtkd<br>tOsQ/tWd0Bbi10j<br>8amCi/yRxkpPSPJPrLisBFCxwt+8wGj8WICj3vP8jOqnpUtkf<br>x3S9AMfaAveGret<br>1UF/80DBboVwJXCTKwwc+dHykjsiswAOiWYlgnArdexn1gR4Y<br>m59IjiFmOfiiBSK<br>bGwVINXJ21f6DsLFKf8JvZq9Yfdjc135QQPOpzGhR98TKzSTv<br>/6/c+ocG2yexgFt<br>MZac/Z41Jh9iUmNkp69nbs1sHU5FAgMBAAGgADANBgkqhkiG9<br>w0BAQUFAAOCAQEA<br>qGbSXekMJTPsS7VHuP1YzpKOaXN3D3AAy0oT7MC3pEDnlk49e<br>779Vxr2B13nFbh1 |  |

图表五 填入收到的参考号和授权码以及生成的 csr

点击"下载",如果参考号、授权码和 CSR 均无问题,则显示页面如下所示。

| 证书文件: | BEGIN CERTIFICATE<br>MIIEGzCCAwOgAwIBAgIQEMCXznvJBxWzS5X3sUEd6DANBgkqhkiG9w0BAQUFADAyMQswCQYDVQQG<br>EwJjbjEOMAwGA1UEChMFY25uaWMxEzARBgNVBANTCmNubmljHJvb3QwHhcNMTAxMjA3MDkzOTAw<br>WhcNMTExMjA3MDkzOTAwWjBhMQswCQYDVQQEwJDTjENMAsGA1UECB4EUxdOrDENMAsGA1UEBx4E<br>UxdOrDEOMAwGA1UEChMFY25uaWMxDjAMBgNVBAsTBWNubmljMRQwEgYDVQQDEwttMS5jbmSpYy5j<br>bjCCASIwDQYJKoZIhvcNAQEBBQADggEPADCCAQoCggEBALBkp7mwgDxW/u5iV5ZAxRU5Lsr91qAe<br>HJvONgo645JComQewXMAxRnPKMu58Ta1RM20yps8DFXxMZ1b4BwLvM0AHJ1CkBRbD3VOaguoa2R2<br>O6xD+123QFuLU6PxqYKL/JHGSko18k+suKwEULHC37zAaPxYgKPe8/yM6qe152R/HdL0Ax9oC94a<br>t62VQX/zQMFuhXAlcJMrDBz50fKS0yKzAA6JZiWCcCt17GfWBHhibn0i0IWY5+KIFIpsbBWU1cnb<br>V/oOwsUp/wm9mr1h92NyXf1BA86nMaFH3xMrNJO//r9z6hwbbJ7GAW0x1pz9niUmH2JSY2Snr2du |  |
|-------|----------------------------------------------------------------------------------------------------|--|
|       | Web服冬器证书请将证书编码框中的内容接见,并栽贴到文本中,保存成Web服冬器能够识别的格式。                                                                                                    |  |

图表六 生成证书

请按页面提示保存,文件名保存为 jetty.cer。该文件即为申请的证书,如 果该证书丢失,就必须进行证书补办。

## 注意:关于证书的格式转换

从 CNNIC 获得的证书格式为 X509 格式。该将证书文件的扩展名由 txt 改为 cer 或 crt 后,可在 windows 中双击打开查看证书的相关信息。显示信息类似下 图所示:

| 证书 ? 🔀                            |
|-----------------------------------|
| 常规 详细信息 证书路径                      |
| 证书信息<br>▼indows 没有足够信息,不能验证该证书。   |
| <b>策发给:</b> tns-ssverify.cnnic.cn |
| 有效起始日期 2008-4-9 到 2009-4-9        |
| <b>安装证书(I)</b> 颁发者说明( <u>S</u> )  |
| 确定                                |

图表七 格式转换

X509格式的证书利用windows提供的图形界面操作工具可以另存为以下两种编码格式:

- BASE64 编码格式: 该格式的证书可以用记事本打开
- DER 编码格式:二进制格式

在上图中,点击"详细信息"->"复制到文件"后,即可以根据提示点击"下 一步"利用证书导出向导导出需要格式的证书,如下图所示:

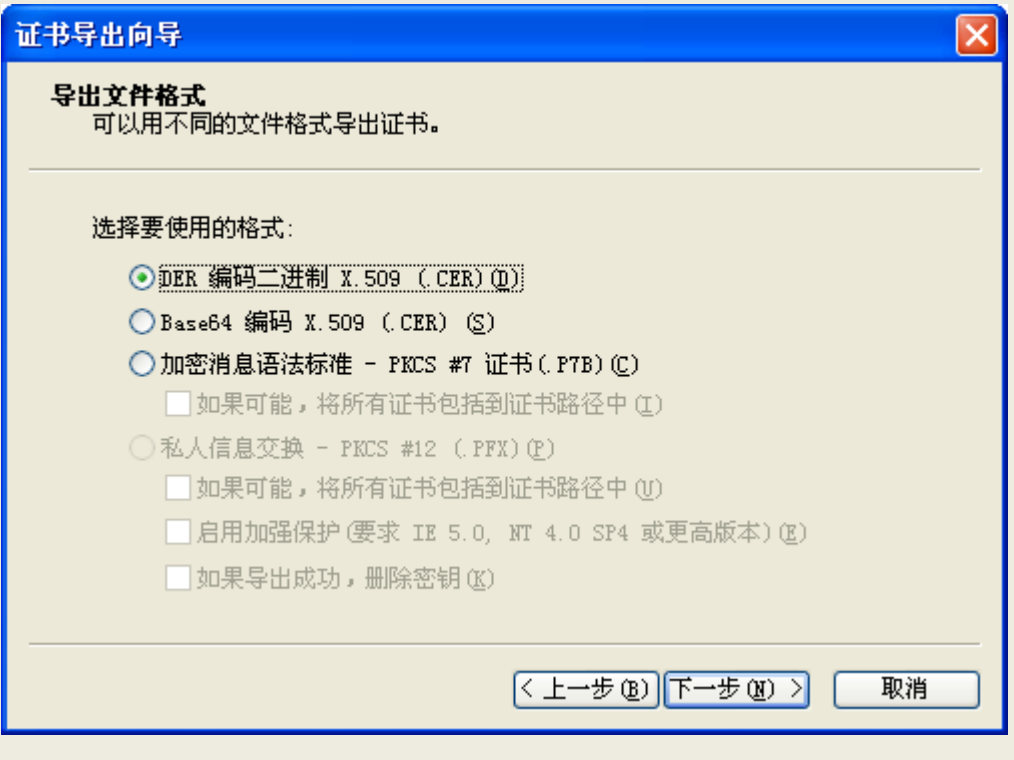

图表八 证书导出向导

# 4. 安装根证书和服务器证书

## 1) 下载根证书及 CNNIC 中级根根证书

下载地址:

快速证书: <u>http://www.cnnic.cn/jczyfw/wzws/ksym/ksxz/201105/t20110524\_21055.html</u>

标准证书: <u>http://www.cnnic.cn/jczyfw/wzws/bzkx/xz/201010/t20101027\_16322.html</u>

EV证书: <u>http://www.cnnic.cn/jczyfw/wzws/kxEV/xz/</u>

将 CNNIC 中级根证书文件名保存为 "CNNIC.cer",将根证书文件名保存为 "root.cer"

2) 将根证书 root.cer 导入到 Keystore 文件

命令格式: keytool -import -trustcacerts -alias root -file root.cer -keystore [keystore\_name]

注:[]中的内容为需要输入的参数

● keystore\_name: 表示保存证书私钥的文件名, 扩展名一般为 keystore

C:\WINDOWS\system32\cmd.exe \_ 8 × D:\jetty\jetty-6.1.9>keytool -import -trustcacerts -alias root -file root.cer -k 🔺 eystore jetty.keystore 前入keystore密码。 近有者:CN=KX Test Certification Authority, OU=KX group of Technical Department, O=China Internet Network Information Center, C=CN 签发人:CN=KX Test Certification Authority, OU=KX group of Technical Department, O=China Internet Network Information Center, C=CN 字列号:35fb0001 有效期: Tue Dec 28 19:33:03 CST 2010 至Sat Dec 28 19:33:03 CST 2030 证书指纹: MD5:60:A4:A6:A7:36:3A:63:53:5C:6A:BA:74:D2:2C:A8:7F SHA1:91:D8:81:56:25:04:10:F3:78:40:72:D8:CA:8C:7D:64:A2:F5:3F:31 签名算法名称:SHA1withRSA 版本: 3 扩展: #1: ObjectId: 2.5.29.19 Criticality=true BasicConstraints:[ CA:true PathLen:2147483647 #2: ObjectId: 2.5.29.15 Criticality=false KeyUsage [ **DigitalSignature** Non\_repudiation Key\_Encipherment Data\_Encipherment Key\_Agreement Key\_CertSign Cr1\_Sign #3: ObjectId: 2.5.29.14 Criticality=false SubjectKeyIdentifier [ KeyIdentifier [ 0000: 81 0E 76 09 66 E0 59 05 C6 70 21 19 86 8B 27 EA ....f.Y...pt..... 0010: 49 83 1A 08 Ι... #4: ObjectId: 2.16.840.1.113730.1.1 Criticality=false NetscapeCertType [ SSL CA S/MIME CA **Object Signing CAl** #5: ObjectId: 2.5.29.35 Criticality=false AuthorityKeyIdentifier [ KeyIdentifier [ 0000: 81 0E 76 09 66 E0 59 05 C6 70 21 19 86 8B 27 EA ....f.Y...pt...'. 0010: 49 83 1A 08 I... Ι... 任这个认证? [否]. 证已添加至keystore中 y

图表九 导入根证书

## 3) 将中级CA证书ssl.cer导入keystore文件

### 命令格式: keytool -import -v -trustcacerts -storepass [password] -alias

## [ca\_cert] -file ssl.cer -keystore [keystore\_name]

注: []中的内容为需要输入的参数

- password: 表示私钥的保护口令
- ca\_cert: 表示中级 CA 证书文件名
- keystore\_name: 表示保存证书私钥的文件名, 扩展名一般为 keystore

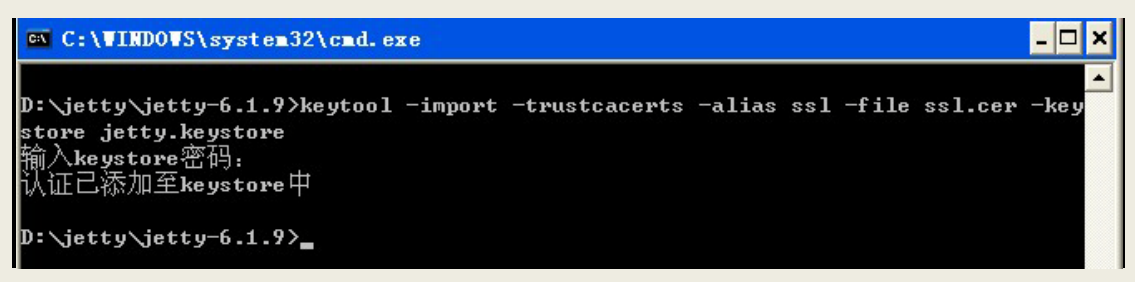

#### 图表十 导入中级根证书

4) 将服务器证书 registrars.cer 导入 keystore 文件

#### 命令格式: keytool -import -trustcacerts -storepass [password] -alias

#### [alias\_name] -file [server\_cert] -keystore [keystore\_name]

注: []中的内容为需要输入的参数

- password: 表示私钥的保护口令
- server\_cert: 表示服务器证书文件名
- alias\_name: 表示私钥的别名
- keystore\_name: 表示保存证书私钥的文件名, 扩展名一般为 keystore

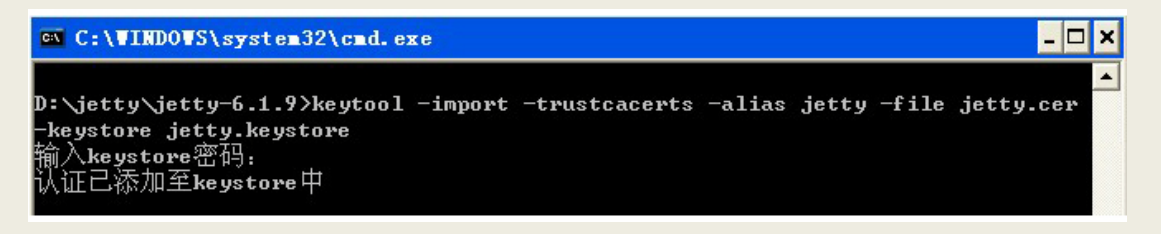

#### 图表十一 导入服务器证书

### 5) 查看keystore证书

#### 命令格式: keytool-list-keystore [keystore\_name]

- 注: []中的内容为需要输入的参数
  - keystore name: 表示保存证书私钥的文件名, 扩展名一般为 keystore

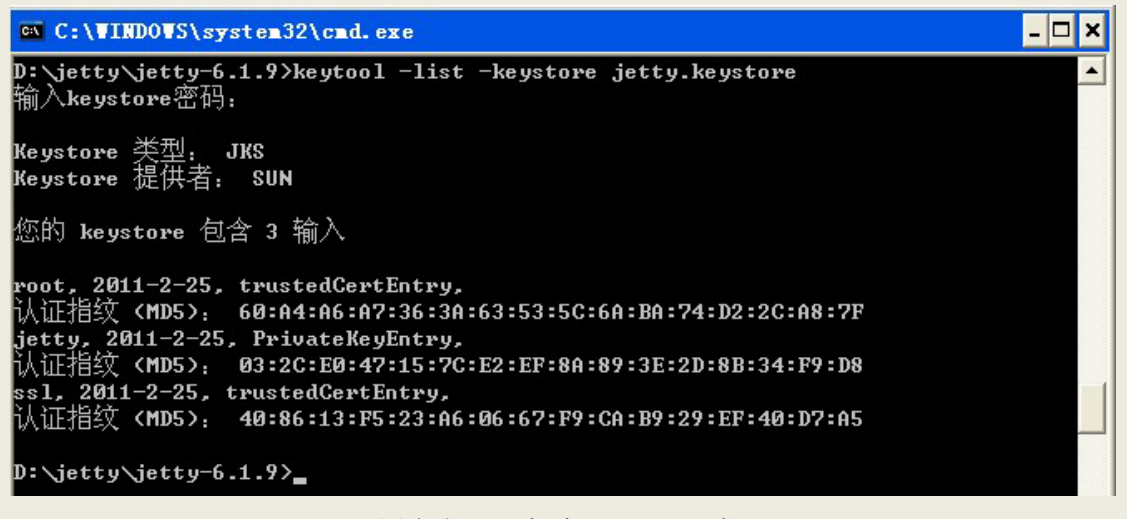

图表十二 查看 keystore 证书

### 5. 修改配置文件

1) 修改 jetty-ssl. xml

#### 红色部分为私钥名称和密码

| ault="." |
|----------|
|          |
|          |
|          |
| ault="." |
|          |
|          |
|          |
|          |
|          |
| 15/16    |
| 13710    |
| i        |

```
<Set name="minThreads">10</Set>

<Set name="maxThreads">250</Set>
</New>
</New>
</Arg>
```

</Call>

请检查和修改 keystoreFile 的名称是否正确和 keystore 密码是否正确。 请保存配置文件,重新启动 Jetty。

# 6. 备份服务器证书

服务器证书及私钥都保存在 keystore 文件里面,保存并备份 keystore 文件即可。